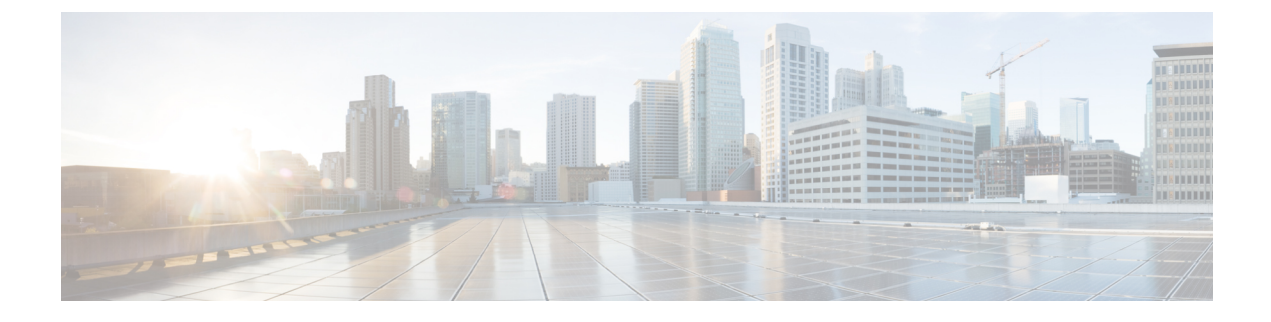

# Secure Socket Layer HTTP の設定

この機能は、Cisco IOS ソフトウェアでの HTTP 1.1 サーバおよび HTTP 1.1 クライアントに対す る Secure Socket Layer (SSL) バージョン 3.0 のサポートを提供します。SSL は、サーバ認証、暗 号化、メッセージ整合性を提供し、セキュリティ保護された HTTP 通信を実現します。SSL は、 HTTP クライアント認証も実現します。HTTP over SSL は HTTPS と略されます。

- 機能情報の確認, 1 ページ
- Secure Socket Layer HTTP に関する情報, 2 ページ
- ・ セキュア HTTP サーバおよびクライアントのステータスのモニタリング, 14 ページ
- Secure Socket Layer HTTP の設定例, 14 ページ
- Secure Socket Layer HTTP に関するその他の参考資料, 15 ページ
- Secure Socket Layer HTTP に関する機能情報, 16 ページ
- 用語集, 16 ページ

## 機能情報の確認

ご使用のソフトウェアリリースでは、このモジュールで説明されるすべての機能がサポートされているとは限りません。最新の機能情報および警告については、使用するプラットフォームおよびソフトウェアリリースの Bug Search Tool およびリリース ノートを参照してください。このモジュールに記載されている機能の詳細を検索し、各機能がサポートされているリリースのリストを確認する場合は、このモジュールの最後にある機能情報の表を参照してください。

プラットフォームのサポートおよびシスコソフトウェアイメージのサポートに関する情報を検索 するには、Cisco Feature Navigator を使用します。Cisco Feature Navigator には、http://www.cisco.com/ go/cfn からアクセスします。Cisco.com のアカウントは必要ありません。

## Secure Socket Layer HTTP に関する情報

### セキュア HTTP サーバおよびクライアントの概要

セキュア HTTP 接続の場合、HTTP サーバが送受信するデータは暗号化されてインターネットに 送信されます。SSL暗号化を伴うHTTPは、Webブラウザからスイッチを設定するような機能に、 セキュアな接続を提供します。シスコが実装するセキュア HTTP サーバおよび HTTP クライアン トでは、アプリケーション層の暗号化に SSL バージョン 3.0 を使用します。HTTP over SSL は、 HTTPS と省略されます(セキュアな接続の場合、URL が http://の代わりに https://で始まります)。

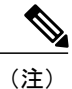

SSL は 1999 年に Transport Layer Security (TLS) に発展しましたが、このような特定のコンテキストでまだ使用されています。

セキュアHTTPサーバ(スイッチ)の主な役割は、指定のポート(デフォルトのHTTPSポートは 443)でHTTPS要求を待ち受けて、HTTP1.1 Webサーバへその要求を渡すことです。HTTP1.1 サーバはその要求を処理して、セキュアHTTPサーバへ応答(呼び出す)します。セキュアHTTP サーバはHTTP1.1 サーバの代わりに、元の要求に応えます。

セキュア HTTP クライアント(Web ブラウザ)の主な役割は、Cisco IOS アプリケーション要求に 応答して、そのアプリケーションが要求した HTTPS User Agent サービスを実行し、応答を(その アプリケーションに)返すことです。

(注)

Cisco IOS XE Denali 16.3.1 以降では、HTTP サーバへの IPv6 ACL の接続に対するサポートが有効になっています。Cisco IOS XE Denali 16.3.1 より前は、IPv4 ACL のサポートのみがセキュアな HTTP サーバの設定に有効でした。セキュアな HTTP サーバ用の設定 CLI を使用して、事前設定された IPv6 および IPv4 ACL を HTTP サーバに接続できます。

## CAのトラストポイント

認証局(CA)は、要求を認可して参加するネットワークデバイスに証明書を発行します。これらのサービスは、参加するデバイスに対する中央集中的なセキュリティキーおよび証明書の管理を 提供します。特定のCAサーバはトラストポイントと呼ばれます。

接続が実行されると、HTTPS サーバは、トラストポイントとなる特定の CA から得た X.509v3 の 証明書を発行することで、セキュアな接続をクライアントに提供します。クライアント(通常、 Web ブラウザ)は、その証明書の認証に必要な公開キーを保有しています。

セキュアHTTP接続には、CAのトラストポイントを設定することを強く推奨します。HTTPSサーバを実行しているデバイスにCAのトラストポイントが設定されていないと、サーバは自身を認証して必要なRSAのキーのペアを生成します。自身で認証した(自己署名)証明書は適切なセキュリティではないので、接続するクライアントはその証明書が自己証明書であることを通知し、

ユーザに接続の選択(確立または拒否)をさせる必要があります。この選択肢は内部ネットワークトポロジ(テスト用など)に役立ちます。

CAのトラストポイントを設定していないと、セキュアHTTP接続を有効にした場合、そのセキュアHTTP サーバ(またはクライアント)に対する一時的または永続的な自己署名証明書が自動的に生成されます。

- スイッチにホスト名とドメイン名が設定されてない場合、生成される自己署名証明書は一時 的なものです。スイッチを再起動すると、この一時的な自己署名証明書は失われ、新たに自 己署名証明書(一時的に)が割り当てられます。
- スイッチにホスト名とドメイン名が設定されている場合、生成される自己署名証明書は永続的なものです。この証明書は、スイッチを再起動しても、セキュア HTTP サーバを無効にしても有効のままです。そのため、再度セキュア HTTP 接続を有効にしたときに使用できます。

(注)

認証局およびトラストポイントは、個々のデバイスで設定する必要があります。他のデバイス からコピーすると、それらはスイッチ上で無効になります。

新しい証明書を登録した場合、新しい設定の変更は、サーバが再起動するまで HTTPS サーバ に適用されません。CLIを使用するか、または物理的な再起動によって、サーバを再起動でき ます。サーバを再起動すると、スイッチは新しい証明書の使用を開始します。

自己署名証明書が生成された場合、その情報は show running-config 特権 EXEC コマンドで出力で きます。自己署名証明書を表示するコマンドの出力(show running-config コマンド)を例として一 部示します。

```
Switch# show running-config
Building configuration...
<output truncated>
crypto pki trustpoint TP-self-signed-3080755072
enrollment selfsigned
subject-name cn=IOS-Self-Signed-Certificate-3080755072
revocation-check none
rsakeypair TP-self-signed-3080755072
!
crypto ca certificate chain TP-self-signed-3080755072
certificate self-signed 01
3082029F 30820208 A0030201 02020101 300D0609 2A864886 F70D0101 04050030
59312F30 2D060355 04031326 494F532D 53656c66 2D536967 6E65642D 43657274
69666963 6174652D 33303830 37353530 37323126 30240609 2A864886 F70D0109
02161743 45322D33 353502D 31332E73 756D6D30 342D335 3530301E 170D3933
3033031 3030303 35395A17 0D323030 31303130 3030303 305A3059 312F302D
```

<output truncated>

自己署名証明書は、セキュア HTTP サーバを無効にして、no crypto pki trustpoint

**TP-self-signed-30890755072** グローバル コンフィギュレーション コマンドを入力することで削除で きます。その後、セキュア HTTP サーバを再度有効にすると、自己署名証明書が新たに生成され ます。

TP self-signed の後ろに表示されている値は、デバイスのシリアル番号によって異なります。

オプションのコマンド(ip http secure-client-auth)を使用すると、HTTPS サーバがクライアント からのX.509v3証明書を要求します。クライアントの認証は、サーバ自身の認証よりも高いセキュ リティを提供します。

認証局の詳細については、『*Cisco IOS Security Configuration Guide, Release 12.4*』の「Configuring Certification Authority Interoperability」の章を参照してください。

### CipherSuite

CipherSuite は暗号化アルゴリズムおよびダイジェストアルゴリズムを指定して、SSL 接続に使用 します。HTTPSサーバに接続すると、クライアントのWebブラウザは、サポート対象のCipherSuite のリストを提供します。その後クライアントとサーバは、両方でサポートされている暗号化アル ゴリズムで最適なものをリストから選択してネゴシエートします。たとえば、Netscape Communicator 4.76 は、米国のセキュリティ(RSA 公開キー暗号 MD2、MD5、RC2-CBC、RC4、DES-CBC、お よび DES-EDE3-CBC)をサポートしています。

最適な暗号化には、128 ビット暗号化をサポートするクライアント ブラウザ(Microsoft Internet Explorer バージョン 5.5 以降または Netscape Communicator バージョン 4.76 以降など)が必要です。 SSL\_RSA\_WITH\_DES\_CBC\_SHA CipherSuite は、128 ビット暗号化を提供しないため、他の CipherSuite よりもセキュリティが低くなります。

CipherSuite は、よりセキュリティが高く、複雑になればなるほど、わずかですが処理時間が必要 になります。次に、スイッチでサポートされる CipherSuite およびルータの処理負荷(速さ)によ る CipherSuite のランク(速い順)を定義します。

- **1** SSL\_RSA\_WITH\_DES\_CBC\_SHA:メッセージの暗号化に DES-CBC、およびメッセージダイ ジェストに SHA を使用した RSA のキー交換(RSA 公開キー暗号化)
- 2 SSL\_RSA\_WITH\_NULL\_SHA:メッセージの暗号化にNULL、およびメッセージダイジェスト にSHAを使用したキー交換(SSL 3.0 専用)。
- **3** SSL\_RSA\_WITH\_NULL\_MD5:メッセージの暗号化にNULL、およびメッセージダイジェスト に MD5 を使用したキー交換(SSL 3.0 専用)。
- **4** SSL\_RSA\_WITH\_RC4\_128\_MD5: RC4 128 ビット暗号化、およびメッセージダイジェストに MD5 を使用した RSA のキー交換
- 5 SSL\_RSA\_WITH\_RC4\_128\_SHA: RC4 128 ビット暗号化、およびメッセージダイジェストに SHA を使用した RSA のキー交換
- **6** SSL\_RSA\_WITH\_3DES\_EDE\_CBC\_SHA: メッセージの暗号化に 3DES と DES-EDE3-CBC、お よびメッセージダイジェストに SHA を使用した RSA のキー交換(RSA 公開キー暗号化)
- 7 SSL\_RSA\_WITH\_AES\_128\_CBC\_SHA: AES 128 ビット暗号化、およびメッセージダイジェストに SHA を使用した RSA のキー交換(SSL 3.0 専用)。

- **8** SSL\_RSA\_WITH\_AES\_256\_CBC\_SHA: AES 256 ビット暗号化、およびメッセージダイジェストに SHA を使用した RSA のキー交換(SSL 3.0 専用)。
- 9 SSL\_RSA\_WITH\_AES\_128\_CBC\_SHA: AES 128 ビット暗号化、およびメッセージダイジェストに SHA を使用した RSA のキー交換(SSL 3.0 専用)。
- **10** SSL\_RSA\_WITH\_AES\_256\_CBC\_SHA: AES 256 ビット暗号化、およびメッセージダイジェストに SHA を使用した RSA のキー交換(SSL 3.0 専用)。

(注)

Chromeの最新バージョンは4つの元の暗号スイートをサポートしません。そのため、Web GUI とゲスト ポータル両方へのアクセスが拒否されます。

(暗号化およびダイジェストアルゴリズムをそれぞれ指定して組み合わせた) RSA は、SSL 接続 においてキーの生成および認証の両方に使用されます。これは、CAのトラストポイントが設定さ れているかどうかにかかわりません。

## SSLのデフォルト設定

標準の HTTP サーバはイネーブルに設定されています。

SSL はイネーブルに設定されています。

CA のトラストポイントは設定されていません。

自己署名証明書は生成されていません。

### SSL の設定時の注意事項

SSLをスイッチクラスタで使用すると、SSLセッションがクラスタコマンダで終了します。クラ スタメンバのスイッチは標準の HTTP で動作させる必要があります。

CAのトラストポイントを設定する前に、システムクロックが設定されていることを確認してください。クロックが設定されていないと、不正な日付により証明書が拒否されます。

スイッチスタック内のスタックマスターで、SSL セッションが強制終了されます。

## Secure Socket Layer HTTP の設定方法

### セキュア HTTP サーバの設定

セキュア HTTP サーバを設定するには、特権 EXEC モードで次の手順を実行します。

はじめる前に

証明に証明書の認証を使用する場合、前の手順を使用してスイッチの CA トラストポイントを設定してから、HTTP サーバを有効にする必要があります。CA のトラストポイントを設定していない場合、セキュア HTTP サーバを最初に有効にした時点で、自己署名証明書が生成されます。サーバを設定した後、標準およびセキュア HTTP サーバ両方に適用するオプション(パス、適用する アクセスリスト、最大接続数、またはタイムアウト ポリシー)を設定できます。

Web ブラウザを使用してセキュア HTTP 接続を確認するには、https://URL を入力します(URL は IPアドレス、またはサーバスイッチのホスト名)。デフォルトポート以外のポートを設定してい る場合、URL の後ろにポート番号も指定する必要があります。次に例を示します。

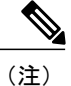

AES256 SHA2 はサポートされません。

https://209.165.129:1026

または

https://host.domain.com:1026

アクセスリスト(IPv4 ACL のみ)を指定するための従来の ip http access-class access-list-number コマンドは廃止予定です。引き続きこのコマンドを使用して、HTTP サーバへのアクセスを許可 するアクセスリストを指定できます。2 つの新しいコマンドは、IPv4 および IPv6 ACL を指定す るためのサポートを有効にするために導入されました。これらは、IPv4 ACL を指定するための ip http access-class ipv4 access-list-name | access-list-number と、IPv6 ACL を指定するための ip http access-class ipv6 access-list-name です。警告メッセージの受信を防ぐために、新しい CLI を使用す ることをお勧めします。

アクセスリストを指定する際は、次の考慮事項があります。

存在しないアクセスリストを指定すると、設定は実行されますが、次の警告メッセージを受信します。

ACL being attached does not exist, please configure it

• HTTP サーバにアクセスリストを指定するために ip http access-class コマンドを使用すると、 次の警告メッセージが表示されます。

This CLI will be deprecated soon, Please use new CLI ip http access-class ipv4/ipv6 <access-list-name>| <access-list-number>

 ip http access-class ipv4 access-list-name | access-list-number または ip http access-class ipv6 access-list-name を使用した場合に、アクセス リストがすでに ip http access-class を使用して 設定されていた場合は、次の警告メッセージが表示されます。

Removing ip http access-class <access-list-number>

**ip http access-class** *access-list-number* and **ip http access-class ipv4** *access-list-name* | *access-list-number* share the same functionality.コマンドを実行するごとに、その前のコマンドのコンフィギュレーションは上書きされます。2つのコマンドの設定間の次の組み合わせによって、実行コンフィギュレーショションへの影響が説明されます。

- ip http access-class access-list-number がすでに設定されている場合に、ip http access-class ipv4 access-list-number コマンドを使用して設定を行おうとした場合、ip http access-class access-list-number の設定は削除され、ip http access-class ipv4 access-list-number の設定が実行 コンフィギュレーションに追加されます。
- ip http access-class access-list-number がすでに設定されている場合に、ip http access-class ipv4 access-list-name コマンドを使用して設定を行おうとした場合、ip http access-class access-list-number の設定は削除され、ip http access-class ipv4 access-list-name の設定が実行コンフィギュレーションに追加されます。
- ip http access-class ipv4 access-list-number がすでに設定されている場合に、ip http access-class access-list-name を使用して設定を行おうとした場合、ip http access-class ipv4 access-list-number の設定は削除され、ip http access-class access-list-name の設定が実行コンフィギュレーション に追加されます。
- ip http access-class ipv4 access-list-name がすでに設定されている場合に、ip http access-class access-list-number を使用して設定を行おうとした場合、ip http access-class ipv4 access-list-name の設定は削除され、ip http access-class access-list-number の設定が実行コンフィギュレーショ ンに追加されます。

#### 手順の概要

- 1. show ip http server status
- 2. configure terminal
- 3. ip http secure-server
- 4. ip http secure-port port-number
- 5. ip http secure-ciphersuite {[3des-ede-cbc-sha] [rc4-128-md5] [rc4-128-sha] [des-cbc-sha]}
- 6. ip http secure-client-auth
- 7. ip http secure-trustpoint name
- 8. ip http path path-name
- 9. ip http access-class access-list-number
- **10.** ip http access-class { ipv4 {access-list-number | access-list-name} | ipv6 {access-list-name} }
- 11. ip http max-connections value
- 12. ip http timeout-policyidle secondslife secondsrequests value
- 13. end

#### 手順の詳細

|       | コマンドまたはアクション                       | 目的                                                                 |
|-------|------------------------------------|--------------------------------------------------------------------|
| ステップ1 | show ip http server status         | (任意) HTTP サーバのステータスを表示して、セキュア HTTP<br>サーバの機能がソフトウェアでサポートされていろかどうかを |
|       | 例:                                 |                                                                    |
|       | Switch# show ip http server status |                                                                    |

#### Cisco IOS リリース 15.2(5) E(Catalyst 2960-L スイッチ)統合プラットフォーム コンフィギュレーション

٦

|       | コマンドまたはアクション                                                                                    | 目的                                                                                                    |
|-------|-------------------------------------------------------------------------------------------------|----------------------------------------------------------------------------------------------------|
|       |                                                                                                 | 判断します。出力で、次のラインのどちらかを確認してくださ<br>い。                                                                                                    |
|       |                                                                                                 | HTTP secure server capability: Present                                                                                                    |
|       |                                                                                                 | または                                                                                                    |
|       |                                                                                                 | HTTP secure server capability: Not present                                                                                                    |
| ステップ2 | configure terminal                                                                              | グローバル コンフィギュレーション モードを開始します。                                                                                                    |
|       | 例:                                                                                              |                                                                                                    |
|       | Switch# configure terminal                                                                      |                                                                                                    |
| ステップ3 | ip http secure-server                                                                           | HTTPS サーバがディセーブルの場合、イネーブルにします。<br>HTTPS サーバは、デフォルトでイネーブルに設定されていま                                                                                      |
|       | 例:                                                                                              | す。                                                                                                    |
|       | Switch(config)# <b>ip http</b><br><b>secure-server</b>                                          |                                                                                                    |
| ステップ4 | ip http secure-port <i>port-number</i>                                                          | <ul> <li>(任意) HTTPS サーバに使用するポート番号を指定します。</li> <li>デフォルトのポート番号は443 です。443 または1025 ~ 65535</li> <li>の範囲で指定できます。</li> </ul>                              |
|       | Switch(config)# ip http secure-port<br>443                                                      |                                                                                                    |
| ステップ5 | ip http secure-ciphersuite<br>{[3des-ede-cbc-sha] [rc4-128-md5]<br>[rc4-128-sha] [des-cbc-sha]} | (任意) HTTPS 接続の暗号化に使用する CipherSuite (暗号化<br>アルゴリズム)を指定します。特定の CipherSuite を指定する<br>理由がなければ、サーバとクライアントが、両方がサポートす<br>る CipherSuite でネゴシエートするように設定します。これは |
|       | Switch(config)# <b>ip http</b><br>secure-ciphersuite rc4-128-md5                                | アフォルトです。                                                                                                    |
| ステップ6 | ip http secure-client-auth                                                                      | (任意) HTTP サーバを設定して、接続処理の間、認証のために、クライアントからのX.509v3証明書を要求します。デフォ                                                                                        |
|       | 例:<br>Switch(config)# ip http<br>secure-client-auth                                             | ルトでは、クライアントがサーバからの証明書を要求する設定<br>になっていますが、サーバはクライアントを認証しないように<br>なっています。                                                                               |

Γ

|                | コマンドまたはアクション                                                                                               | 目的                                                                                                    |
|----------------|----------------------------------------------------------------------------------------------------|----------------------------------------------------------------------------------------------------|
| ステップ1          | ip http secure-trustpoint name<br>例:                                                                       | X.509v3 セキュリティ証明書の取得およびクライアントの証明<br>書接続の認証に使用する CA のトラストポイントを指定しま<br>す。                                                                                                    |
|                | Switch(config)# ip http<br>secure-trustpoint your_trustpoint                                               | (注) このコマンドの使用は、前の手順に従って CA のト<br>ラストポイントをすでに設定しているという前提を<br>踏まえて説明しています。                                                                                                    |
| ステップ8          | ip http path path-name<br>例:                                                                               | (任意) HTMLファイルのベースとなるHTTPパスを設定しま<br>す。パスは、ローカル システムにある HTTP サーバ ファイル<br>の場所を指定します(通常、システムのフラッシュ メモリを<br>指定します)。                                                                                                    |
|                | /your_server:80                                                                                            |                                                                                                    |
| ステップ 9         | ip http access-class access-list-number                                                                    | (任意)HTTP サーバへのアクセスの許可に使用するアクセス<br>リストを指定します。                                                                                                    |
|                | Switch(config)# ip http access-class 2                                                                     |                                                                                                    |
| ステップ 10        | <pre>ip http access-class { ipv4 {access-list-number   access-list-name}   ipv6 {access-list-name} }</pre> | (任意)HTTP サーバへのアクセスの許可に使用するアクセス<br>リストを指定します。                                                                                                    |
|                | 例:<br>Switch(config)# ip http access-class<br>ipv4 4                                                       |                                                                                                    |
| ステップ 11        | ip http max-connections value<br>例:                                                                        | (任意) HTTP サーバへの同時最大接続数を指定します。値は<br>10 以上にすることを推奨します。これは、UI が想定どおりに<br>機能するために必要な値です。                                                                                                    |
|                | Switch(config)# ip http<br>max-connections 4                                                               |                                                                                                    |
| ステップ <b>12</b> | <b>ip http timeout-policyidle</b> secondslife<br>seconds <b>requests</b> value                             | (任意)指定の状況下における、HTTP サーバへの接続最大時<br>間を指定します。                                                                                                    |
|                | 例:<br>Switch(config)# ip http<br>timeout-policy idle 120 life 240<br>requests 1                            | <ul> <li>idle:データの受信がないか、応答データが送信できない<br/>場合の最大時間。指定できる範囲は1~600秒です。デ<br/>フォルト値は180秒(3分)です。</li> <li>life:接続を確立している最大時間。指定できる範囲は1<br/>~86400秒(24時間)です。デフォルト値は180秒です。</li> <li>requests:永続的な接続で処理される要求の最大数。最大<br/>値は86400です。デフォルトは1です。</li> </ul> |

9

|         | コマンドまたはアクション                     | 目的                |
|---------|----------------------------------|-------------------|
| ステップ 13 | end                              | 特権 EXEC モードに戻ります。 |
|         | 例:<br>Switch(config)# <b>end</b> |                   |

## セキュア HTTP クライアントの設定

セキュア HTTP クライアントを設定するには、特権 EXEC モードで次の手順を実行します。

#### はじめる前に

標準のHTTPクライアントおよびセキュアHTTPクライアントは常にイネーブルです。証明書の 認証にはセキュアHTTPクライアントの証明書が必要です。次の手順では、前の手順でCAのト ラストポイントをスイッチに設定していることを前提にしています。CAのトラストポイントが設 定されておらず、リモートのHTTPSサーバがクライアントの認証を要求した場合、セキュアHTTP クライアントへの接続は失敗します。

#### 手順の概要

- 1. configureterminal
- 2. ip http client secure-trustpoint name
- 3. ip http client secure-ciphersuite {[3des-ede-cbc-sha] [rc4-128-md5] [rc4-128-sha] [des-cbc-sha]}
- 4. end

#### 手順の詳細

|       | コマンドまたはアクション                                                                                                    | 目的                                                                                                    |
|-------|----------------------------------------------------------------------------------------------------|----------------------------------------------------------------------------------------------------|
| ステップ1 | configureterminal                                                                                                  | グローバル コンフィギュレーション モードを開始します。                                                                                                    |
|       | 例:                                                                                                    |                                                                                                    |
|       | Switch# configure terminal                                                                                         |                                                                                                    |
| ステップ2 | ip http client secure-trustpoint name<br>例:<br>Switch(config)# ip http client<br>secure-trustpoint your_trustpoint | (任意) リモートの HTTP サーバがクライアント認証を要求<br>した場合に使用する、CAのトラストポイントを指定します。<br>このコマンドの使用は、前の手順を使用してCAのトラストポ<br>イントをすでに設定しているという前提を踏まえて説明して<br>います。クライアント認証が必要ない場合、またはプライマ |

ンガイド

|        | コマンドまたはアクション                                                                                                 | 目的                                                                                                    |
|--------|----------------------------------------------------------------------------------------------------|----------------------------------------------------------------------------------------------------|
|        |                                                                                                    | リのトラストポイントがすでに設定されている場合は、この<br>コマンドは任意です。                                                                                                    |
| ステップ3  | ip http client secure-ciphersuite<br>{[3des-ede-cbc-sha] [rc4-128-md5]<br>[rc4-128-sha] [des-cbc-sha]}<br>例: | (任意) HTTPS 接続の暗号化に使用する CipherSuite (暗号化<br>アルゴリズム)を指定します。特定の CipherSuite を指定する<br>理由がなければ、サーバとクライアントが、両方がサポート<br>する CipherSuite でネゴシエートするように設定します。これ<br>はデフォルトです。 |
|        | Switch(config)# ip http client<br>secure-ciphersuite rc4-128-md5                                             |                                                                                                    |
| ステップ 4 | end                                                                                                    | 特権 EXEC モードに戻ります。                                                                                                    |
|        | 例:                                                                                                    |                                                                                                    |
|        | Switch(config)# <b>end</b>                                                                                   |                                                                                                    |

## CA のトラストポイントの設定

セキュア HTTP 接続には、CAのトラストポイントを正式に設定することを推奨します。CAのトラストポイントは、自己署名証明書より高いセキュリティがあります。

CAのトラストポイントを設定するには、特権 EXEC モードで次の手順を実行します。

#### 手順の概要

I

- 1. configureterminal
- 2. hostname hostname
- 3. ip domain-name domain-name
- 4. crypto key generate rsa
- 5. crypto ca trustpoint name
- 6. enrollment url *url*
- 7. enrollment http-proxy host-name port-number
- 8. crlquery *url*
- 9. primary name
- 10. exit
- **11. crypto ca authentication** *name*
- 12. crypto ca enroll name
- 13. end

٦

#### 手順の詳細

|               | コマンドまたはアクション                                                           | 目的                                                           |
|---------------|------------------------------------------------------------------------|--------------------------------------------------------------|
| ステップ1         | configureterminal                                                      | グローバル コンフィギュレーション モードを開始します。                                 |
|               | 例:                                                                     |                                                              |
|               | Switch# configure terminal                                             |                                                              |
| ステップ <b>2</b> | hostname hostname                                                      | スイッチのホスト名を指定します(以前ホスト名を設定していない場合のみ必須)。ホスト名はセキュリティ キーと        |
|               | 例:                                                                     | 証明書に必要です。                                                    |
|               | Switch(config)# hostname<br>your_hostname                              |                                                              |
| ステップ3         | ip domain-name domain-name                                             | スイッチのIPドメイン名を指定します(以前IPドメイン名を設定していない場合のみ必須)。IPドメイン名はセキュ      |
|               | 例:                                                                     | リティ キーと証明書に必要です。                                             |
|               | Switch(config)# <b>ip domain-name</b><br>your_domain                   |                                                              |
| ステップ4         | crypto key generate rsa                                                | (任意) RSA キーペアを生成します。RSA キーのペアは、                              |
|               | 例:                                                                     | スイッチの証明書を入手する前に必要です。RSA キーのペーアは自動的に生成されます。必要であれば、このコマンド      |
|               | Switch(config)# crypto key generate rsa                                | を使用してキーを再生成できます。                                             |
| ステップ5         | crypto ca trustpoint name                                              | CAのトラストポイントにローカルの設定名を指定して、CA<br>トラストポイント コンフィギュレーション モードを開始し |
|               | 例:                                                                     | let.                                                         |
|               | Switch(config)# crypto ca trustpoint<br>your_trustpoint                |                                                              |
| ステップ6         | enrollment url url                                                     | スイッチによる証明書要求の送信先の URL を指定します。                                |
|               | 例:                                                                     |                                                              |
|               | <pre>Switch(ca-trustpoint)# enrollment url http://your_server:80</pre> |                                                              |
| ステップ <b>1</b> | enrollment http-proxy host-name port-number                            | (任意)HTTPプロキシサーバを経由してCAから証明書を<br>入手するようにスイッチを設定します。           |
|               | 例:                                                                     | ・ <i>host-name</i> には、CAを取得するために使用するプロキシサーバを指定します。           |
|               | Switch(ca-trustpoint)# enrollment                                      |                                                              |

I

Γ

|                    | コマンドまたはアクション                                                                       | 目的                                                                                                    |
|--------------------|------------------------------------------------------------------------------------|----------------------------------------------------------------------------------------------------|
|                    | http-proxy your_host 49                                                            | • port-number には、CA にアクセスするために使用する<br>ポート番号を指定します。                                                                                                |
| <br>ステップ 8         | crlquery url<br>例:<br>Switch(ca-trustpoint)# crl query<br>Idap://your_host:49      | ピアの証明書が取り消されていないかを確認するために、<br>証明書失効リスト(CRL)を要求するようにスイッチを設定<br>します。                                                                                |
| ステップ 9             | primary name<br>例:<br>Switch(ca-trustpoint)# primary<br>your trustpoint            | <ul> <li>(任意) トラストポイントが CA 要求に対してプライマリ</li> <li>(デフォルト) トラストポイントとして使用されるように</li> <li>指定します。</li> <li><i>name</i>には、設定したトラストポイントを指定します。</li> </ul> |
| <br>ステップ 10        | your_crusepoine<br>exit<br>例:                                                      | CA トラストポイントコンフィギュレーションモードを終了<br>し、グローバル コンフィギュレーション モードに戻りま<br>す。                                                                                 |
| <br>ステップ 11        | Switch(ca-trustpoint)# exit crypto ca authentication name                          | CAの公開キーを取得して CA を認証します。ステップ 5 で                                                                                                    |
|                    | 例:<br>Switch(config)# crypto ca<br>authentication your_trustpoint                  | 使用した名前と同じものを使用します。                                                                                                    |
| ステップ <b>12</b>     | crypto ca enroll name<br>例:<br>Switch(config)# crypto ca enroll<br>your_trustpoint | 指定したCAトラストポイントから証明書を取得します。このコマンドは、各RSAキーのペアに対して1つの署名入りの証明書を要求します。                                                                                 |
| <br>ステップ <b>13</b> | end<br>例:<br>Switch(config)# end                                                   | 特権 EXEC モードに戻ります。                                                                                                    |

# セキュア HTTP サーバおよびクライアントのステータス のモニタリング

SSL セキュア サーバおよびクライアントのステータスをモニタするには、次の表の特権 EXEC コ マンドを使用します。

表 1: SSL セキュア サーバおよびクライアントのステータスを表示するコマンド

| コマンド                              | 目的                                      |
|-----------------------------------|-----------------------------------------|
| show ip http client secure status | セキュア HTTP クライアントの設定を表示しま<br>す。          |
| show ip http server secure status | セキュア HTTP サーバの設定を表示します。                 |
| show running-config               | セキュア HTTP 接続に対して生成された自己署<br>名証明書を表示します。 |

## Secure Socket Layer HTTP の設定例

### 例:Secure Socket Layer HTTP の設定

次の例は、セキュア HTTP サーバがイネーブルで、セキュア HTTP サーバ用のポートが 1025 に設 定され、認証にリモート CA トラストポイントサーバ「CA-trust-local」を使用する場合のコンフィ ギュレーション セッションです。

```
Device# show ip http server status
HTTP server status: Disabled
HTTP server port: 80
HTTP server authentication method: enable
HTTP server access class: 0
HTTP server base path:
Maximum number of concurrent server connections allowed: 5
Server idle time-out: 600 seconds
Server life time-out: 600 seconds
Maximum number of requests allowed on a connection: 1
HTTP secure server capability: Present
HTTP secure server status: Disabled
HTTP secure server port: 443
HTTP secure server ciphersuite: 3des-ede-cbc-sha des-cbc-sha rc4-128-md5 rc4-12a
HTTP secure server client authentication: Disabled
HTTP secure server trustpoint:
Device# configure terminal
Device (config) # ip http secure-server
Device (config) # ip http client secure-trustpoint CA-trust-local
Device(config) # ip http secure-port 1024
```

```
Invalid secure port value.
Device (config) # ip http secure-port 1025
Device (config) # ip http secure-ciphersuite rc4-128-sha rc4-128-md5
Device(config) # end
Device# show ip http serversecure status
HTTP secure server status: Enabled
HTTP secure server port: 1025
HTTP secure server ciphersuite: rc4-128-md5 rc4-128-sha
HTTP secure server client authentication: Disabled
HTTP secure server trustpoint: CA-trust-local
次の例では、CA トラストポイント「CA-trust-local」が指定されており、HTTPS クライアントは
クライアント認証要求に対してこのトラストポイントを使用するように設定されています。
Device# config terminal
Device (config) # crypto ca trustpoint CA-trust-local
Device(ca-trustpoint)# enrollment url http://example.com
Device(ca-trustpoint)# crl query ldap://example.com
Device (ca-trustpoint) # primary
Device(ca-trustpoint) # exit
Device(config) # ip http client secure-trustpoint CA-trust-local
Device(config) # end
```

```
Device# copy running-config startup-config
```

# Secure Socket Layer HTTP に関するその他の参考資料

| 関連項目              | マニュアル タイトル                                                                                                    |
|-------------------|----------------------------------------------------------------------------------------------------|
| Cisco IOS コマンド    | Cisco IOS Master Command List, All Releases                                                                                                    |
| Cisco セキュリティ コマンド | <ul> <li>『Cisco IOS Security Command Reference:<br/>Commands A to C』</li> <li>『Cisco IOS Security Command Reference:<br/>Commands D to L』</li> <li>『Cisco IOS Security Command Reference:<br/>Commands M to R』</li> <li>『Cisco IOS Security Command Reference:<br/>Commands S to Z』</li> </ul> |
| IPv6 コマンド         | Cisco IOS IPv6 Command Reference                                                                                                    |

#### 関連資料

シスコのテクニカル サポート

| 説明                                                                                                    | リンク                          |
|----------------------------------------------------------------------------------------------------|------------------------------|
| シスコのサポート Web サイトでは、シスコの<br>製品やテクノロジーに関するトラブルシュー<br>ティングにお役立ていただけるように、マニュ<br>アルやツールをはじめとする豊富なオンライン<br>リソースを提供しています。                                                                 | http://www.cisco.com/support |
| お使いの製品のセキュリティ情報や技術情報を<br>入手するために、Cisco Notification Service(Field<br>Notice からアクセス)、Cisco Technical Services<br>Newsletter、Really Simple Syndication(RSS)<br>フィードなどの各種サービスに加入できます。 |                              |
| シスコのサポート Web サイトのツールにアク<br>セスする際は、Cisco.com のユーザ ID およびパ<br>スワードが必要です。                                                                                                    |                              |

## Secure Socket Layer HTTP に関する機能情報

| リリース                                                     | 機能情報          |
|----------------------------------------------------------|---------------|
| Cisco IOS Release 15.0(2)EXCisco IOS Release<br>15.2(5)E | この機能が導入されました。 |

# 用語集

RSA: RSA は、広く使用されているインターネットの暗号化および認証システムであり、暗号化 と復号に公開キーと秘密キーを使用します。RSA アルゴリズムは 1978 年に Ron Rivest (ロナル ド・リベスト)、Adi Shamir (アディ・シャミア)、Leonard Adleman (レオナルド・エーデルマ ン)により考案されました。RSA という省略形は、最初の開発者である 3 人のラストネームの頭 文字に由来します。RSA アルゴリズムは Microsoft や Netscape のブラウザなどのさまざまなアプ リケーションで使用されています。RSA 暗号化システムは RSA Security が所有しています。

SHA: セキュア ハッシュ アルゴリズム。SHA は、Secure Hash Standard (SHS、FIPS 180) に定め られている、NIST により開発されたアルゴリズムです。通常 Digest 5 アルゴリズムに代わる方法 として使用されます。

signatures,digital:SSLを使用する状況において「signing(署名)」は秘密キーによる暗号化を意味します。デジタル署名では、署名アルゴリズムの入力方法として一方向ハッシュ関数が使用されます。RSA署名では、36バイト構造の2つのハッシュ(1つはSHA、もう1つはMD5)に署名されます。

I

SSL3.0: Secure Socket Layer バージョン 3.0。SSL は、インターネット上の通信におけるプライバ シーを提供するセキュリティプロトコルです。このプロトコルを使用することにより、クライア ントおよびサーバアプリケーションは、盗聴、改ざん、またはメッセージの偽造を防止するよう に設計された方法で通信できます。SSL は、インターネットの HTTP レイヤと TCP レイヤの間に 存在するプログラム レイヤを使用します。SSL は、大部分の Web サーバ製品およびインターネッ トブラウザに搭載されています。SSL 3.0 の仕様は、次の URL に掲載されています。http:// home.netscape.com/eng/ssl3/。

٦

■ Cisco IOS リリース 15.2(5) E(Catalyst 2960-L スイッチ)統合プラットフォーム コンフィギュレーショ ンガイド